# TUTO RENOUVELER UNE LICENCE

Skateboard

Pour saisir une licence, vous pouvez aller dans la barre de menu, cliquez sur **«Licence»** puis sur **«saisie d'une licence»**.

Vous pouvez aussi utiliser les raccourcis de votre colonne d'actions et cliquez sur **«saisie licence»**.

| SAIS       | SON                                                                       | Accueil                                                                                                    |                                                          |                 | 🎍 Mon profil 🖂  |
|------------|---------------------------------------------------------------------------|----------------------------------------------------------------------------------------------------|----------------------------------------------------------|-----------------|-----------------|
| ESP        | 2020-2021<br>ace fédéral                                                  | ③ CLUB FIGTIF DE TEST                                                                                                    |                                                          |                 |                 |
|            | Accueil Structures > Personnes                                            | Derniers art cles<br>Comment puil - je savoir qui doit me fournir un certificat médical cette saison?<br>Par Mme RABUR Marion - 07/09/2020                                                       | Mon Club                                                 | Assurance       | Saisie licences |
| ¢          | Licences ~<br>Q Rechercher                                                | Pour cette nouvelle saison 2020-2021, certains de vos licencié(e)s arrivent à terme des 3 années de reconduction des certificats médicaux. Alors comme<br>La MAIF, notre nouvel assureur         | Demander un tra                                          | Engager mes éq  |                 |
|            | <ul> <li>Saisie d'une licence</li> <li>Validation des licences</li> </ul> | Retrouvez toutes les informations relatives à notre nouvel assureur pour la saison 2020-2021 Préparation saison 2020-2021                                                                        | 5 <sup>An</sup><br>Prise de licences<br>N-1 : 0 licences | ✓ 5<br>Licences | annuelles       |
| •<br>III I | Formations > Calendrier Roller Day >                                      | Par M FAVÉ Clément - <i>29/08/2019</i><br>Nouveautés Rolskanet 2020-2021 : nouvel assureur, licences éducateur sportif et notion d'encadrant. Tous les<br>documents 2020-2021 sont disponibles ! | 0 ~<br>Nouveaux licenciés<br>N-1 : 0 licences            | •               |                 |
| Ţ.         | Sportif                                                                   |                                                                                                    | Haddilla                                                 | lillil          |                 |

Vous arrivez sur la page de saisie de licence.

Pour saisir une licence d'un de vos adhérents ou d'une nouvelle personne, il vous faut aller le chercher dans la liste des licenciés de la FFRS ou vérifier qu'il n'est pas déjà présent dans la base de données fédérale. Pour cela, cliquez sur «Choix d'une personne».

Vous pouvez rechercher la personne via le moteur de recherche en notant son numéro de licence et/ou son nom et/ou son prénom.

Vous avez plusieurs options possibles de recherche en cochant :

- Dans votre structure (pour ne rechercher que dans l'historique de licencié(e)s de votre club ;
- Dans les non licenciés de la saison en cours ;
- Dans les licenciés de la saison dernière.

Vous pouvez aussi décider de ne cocher aucune option et vous réalisez alors votre recherche dans l'intégralité de la base de données fédérale.

| <b>I</b>   | Structure et Personne | Informations du licencié                                                                         | Choix de la licence                                                               | Récapitulatif de la commande |
|------------|-----------------------|--------------------------------------------------------------------------------------------------|-----------------------------------------------------------------------------------|------------------------------|
| Ł          |                       |                                                                                                  |                                                                                   | ×                            |
| Ø          |                       |                                                                                                  |                                                                                   |                              |
| \$         |                       | Code adhérent Nom                                                                                | Prénom                                                                            |                              |
|            |                       |                                                                                                  |                                                                                   |                              |
| <b>⊨</b> ≊ |                       | Dans la structure Non Licenciés en 2                                                             | 020-2021 Licenciés en 2019-2020                                                   |                              |
| ₽          |                       |                                                                                                  | har                                                                               |                              |
| &          |                       |                                                                                                  |                                                                                   |                              |
| <b></b>    |                       | Faites une recherche dans la base fédérale (par exemple nom et prénom<br>vous pourrez l'ajouter. | <ul> <li>et sélectionnez la personne si elle apparait. Si non trouvée,</li> </ul> |                              |
| -          |                       |                                                                                                  |                                                                                   |                              |
| S)         |                       |                                                                                                  |                                                                                   |                              |
|            |                       | Choix de la personne                                                                             |                                                                                   |                              |
|            |                       | Le Choix d'une personne                                                                          | ① Veuillez choisir une personne en cliquant sur le boutc                          | on ci-contre.                |
|            |                       |                                                                                                  |                                                                                   |                              |
|            |                       |                                                                                                  |                                                                                   |                              |

#### Quand vous avez trouvé votre adhérent, cliquez sur sa ligne et commencer le renouvellement de licence.

|            | Structure et Personne | Information                                                                              | s du licencié                                         | Choix de la licence             | Récapitulatif de la commande |
|------------|-----------------------|------------------------------------------------------------------------------------------|-------------------------------------------------------|---------------------------------|------------------------------|
| £          |                       |                                                                                          |                                                       |                                 |                              |
| Ø          |                       |                                                                                          |                                                       |                                 |                              |
| \$         |                       | Code adhérent                                                                            | Nom                                                   | Prénom                          |                              |
|            |                       |                                                                                          | astray                                                | carmen                          |                              |
| M          |                       | Dans la structure                                                                        | Non Licenciés en 2020-2021                            | Licenciés en 2019-2020          |                              |
| Ŧ          |                       |                                                                                          |                                                       |                                 |                              |
| &          |                       |                                                                                          | Q Rechercher                                          |                                 |                              |
| Е.         |                       | Résultats de la recherche :                                                              |                                                       |                                 |                              |
| <u>111</u> |                       | Code Nom                                                                                 | Né(e) le Dernière licent                              | e Ville                         | _ /                          |
|            |                       | 334763 Mme ASTRAY Carmen                                                                 | 14/04/1984 2014                                       | 27400 LOUVIERS                  |                              |
| Z)         |                       |                                                                                          |                                                       |                                 |                              |
|            |                       | La personne n'est pas présente dans le ta<br>ajoutez la en cliquant sur le bouton ci-des | bleau ? Vérifiez vos filtres de recherche ou<br>sous. | + Ajout d'une nouvelle personne |                              |

| Structure et Personne                                                                                                    | Informations du licencié                                                                                                    | 3<br>Choix de la licence                                                                                                    | 4<br>Récapitulatif de la commande                                                                                                    |
|----------------------------------------------------------------------------------------------------|----------------------------------------------------------------------------------------------------|----------------------------------------------------------------------------------------------------|----------------------------------------------------------------------------------------------------|
| Informations du licencié<br>341763 Mme ASTRAY Carmen                                                                                                    | Ces informations ont-elles changé ?<br>Né(e) le 14/04/1984<br>E-mail :<br>N° Téléphone : .<br>27400 LOUVIERS                                                                                                    |                                                                                                    | Veuillez utiliser une photo administrative, celle-ci est<br>fortement recommandée et sera utilisée prochainement<br>sur les documents de la personne |
| Retour     Droit à l'image : Je soussigné, CLUB FICTI     Sur sa licence et qu'il autorise la fédération     Dette autorisation est consentie pour le te     d'un drait d'accès, de modification, de rect     en contentant directement la ds. J'attester     choix. | Modifier ces informations<br>E DE TEST, responsable de la structure, reconnaît que l'adhérent pour lequel j'en<br>à exploiter toutes les photos et vidéos prises dans le cadre des activités fédér<br>ritoire français et une durée de 10 ans à compter de la captation de mon imag<br>fication et de suppression des données qui le concerne (art. 34 de la loi " info<br>egano: et que l'adhérent a pris connaissance de la réglementation fédérale et | Continuer la saisie<br>ffectue la saisie m'autorise à insérer sa photo d'identité<br>rales pour des actions publicitaires ou promotionnelles.<br>e. Je reconnais avoir informé l'adhérent qu'il disposait<br>matique et Libertés "), soit par son espace personnel, soit<br>s'engage à la respecter. Cocher la case pour confirmer ce | Vous pouvez mettre à jour la photo de votre adhérent.                                                                                                |
| Dffres commerciales : Je soussigné, CLUI                                                                                                    | 3 FICTIF DE TEST, atteste que l'adhérent autorise la ds à lui adresser des offres<br>ner à la newsletter fédérale.                                                                                                    | commerciales. Cocher la case pour confirmer ce choix.                                                                                                    | Modifier la photo                                                                                                    |

**Si votre adhérent a changé de coordonnées :** Vous devez alors cliquez sur «Modifier ses coordonnées».

## Le droit à l'image, l'uilisation des données à des fins commerciales et l'inscription sur la newsletter fédérale.

*Pour les mineurs,* il vous sera automatiquement demandé de modifier les coordonnées car il vous est demandé de **renseigner un tuteur légal.** *Pour les licences compétition,* il faut obligatoirement télécharger une photo d'identité.

2

|                                                                                                    | Structure et Person                                                                                                    | ne                                                                                                    |                                                                                                    | Informations du licencié                                                                                                    |                                                                                                    |                                                                                                    | 3<br>Choix de la li                                                           | icence                                                                                                |                                                                                    | 4<br>Récapitulatif de la commar                                                        | nde                                                   |
|----------------------------------------------------------------------------------------------------|----------------------------------------------------------------------------------------------------|----------------------------------------------------------------------------------------------------|----------------------------------------------------------------------------------------------------|----------------------------------------------------------------------------------------------------|----------------------------------------------------------------------------------------------------|----------------------------------------------------------------------------------------------------|-------------------------------------------------------------------------------|----------------------------------------------------------------------------------------------------|------------------------------------------------------------------------------------|----------------------------------------------------------------------------------------|-------------------------------------------------------|
|                                                                                                    | CIVILITÉ DE LA PERSONNE                                                                                                    |                                                                                                    |                                                                                                    |                                                                                                    |                                                                                                    | ADRESSE POSTALE                                                                                                    |                                                                               |                                                                                                    |                                                                                    |                                                                                        |                                                       |
|                                                                                                    | ivilité *                                                                                                    |                                                                                                    |                                                                                                    |                                                                                                    |                                                                                                    | Bâtiment                                                                                                    |                                                                               |                                                                                                    | Escalier                                                                           |                                                                                        |                                                       |
| <pre>ma* prove prove pro</pre> | Madame                                                                                                    |                                                                                                    | *                                                                                                    |                                                                                                    |                                                                                                    |                                                                                                    |                                                                               |                                                                                                    |                                                                                    |                                                                                        |                                                       |
|                                                                                                    | om *                                                                                                    |                                                                                                    | Prénom *                                                                                                    |                                                                                                    |                                                                                                    | N* Vole                                                                                                    | Type Vole                                                                     |                                                                                                    |                                                                                    |                                                                                        |                                                       |
| <pre>statume in the statume is a statume is a statume is</pre>  | ASTRAY                                                                                                    |                                                                                                    | Carmen                                                                                                    |                                                                                                    |                                                                                                    |                                                                                                    |                                                                               |                                                                                                    |                                                                                    | ~                                                                                      |                                                       |
| stanki*       Der & Nessore *       Pay de ressore         parqué •       •       FANCA •         stanki*       Comme *       20085         stanki*       Comme *       0         stanki*       Comme *       0         stanki* <t< td=""><td>om de naissance</td><td></td><td></td><td></td><td></td><td>Nom de la voie</td><td></td><td></td><td>Complément d'adresse</td><td></td><td></td></t<>                                                                                                    | om de naissance                                                                                                    |                                                                                                    |                                                                                                    |                                                                                                    |                                                                                                    | Nom de la voie                                                                                                    |                                                                               |                                                                                                    | Complément d'adresse                                                               |                                                                                        |                                                       |
| sould * Des dylakanon * Pas dy alkanon * Pas dy alkanon *   Fandard * Endorsen * Fandard *   spanne rokanon * Commer *     spanne rokanon * Endorsen *     spanne rokanon * Statemer *     spanne rokanon * Statemer *     spanne rokanon * Modo Seconare     spanne rokanon * Modo Seconare     spanne rokanon * Mod                                                                                                    |                                                                                                    |                                                                                                    |                                                                                                    |                                                                                                    |                                                                                                    |                                                                                                    |                                                                               |                                                                                                    |                                                                                    |                                                                                        |                                                       |
| <pre>invertion: invertion: invert</pre> | ationalité *                                                                                                    | Date de Naissan                                                                                                    | ce *                                                                                                    | Pays de naissance                                                                                                    |                                                                                                    | Code Postal *                                                                                                    |                                                                               | Commune *                                                                                             |                                                                                    |                                                                                        |                                                       |
| <pre>tenter of anisance comme of anisance comme</pre>  |                                                                                                    | 14/04                                                                                                    | and the second second s |                                                                                                    |                                                                                                    | 2/100                                                                                                    |                                                                               | 2001210                                                                                               |                                                                                    | ~                                                                                      |                                                       |
| Stet trail     Stet trail     Stet trail <td>épartement de naissance</td> <td></td> <td>Commune de naissan</td> <td>ce ~</td> <td></td> <td>Pays *</td> <td></td> <td></td> <td></td> <td>~</td> <td></td>                                                                                                    | épartement de naissance                                                                                                    |                                                                                                    | Commune de naissan                                                                                                    | ce ~                                                                                                    |                                                                                                    | Pays *                                                                                                    |                                                                               |                                                                                                    |                                                                                    | ~                                                                                      |                                                       |
| Image: spin spin spin spin spin spin spin spin                                                                                                    | dresse F-mail *                                                                                                    |                                                                                                    | Site Internet                                                                                                    |                                                                                                    |                                                                                                    |                                                                                                    |                                                                               |                                                                                                    |                                                                                    |                                                                                        |                                                       |
| dépone Télépone Secondaire   dépone mobile Molie Secondaire   dépone mobile Molie Secondaire                                                                                                    | @                                                                                                    |                                                                                                    | (S)                                                                                                    |                                                                                                    |                                                                                                    | Adresse postale                                                                                                    |                                                                               |                                                                                                    |                                                                                    |                                                                                        |                                                       |
| kieles condaire     kieles condaire           proto obsortté <td< td=""><td>éléphone</td><td></td><td>Téléphone Secondaire</td><td></td><td></td><td>27400 LOUVIERS</td><td></td><td></td><td></td><td></td><td></td></td<>                                                                                                    | éléphone                                                                                                    |                                                                                                    | Téléphone Secondaire                                                                                                    |                                                                                                    |                                                                                                    | 27400 LOUVIERS                                                                                                    |                                                                               |                                                                                                    |                                                                                    |                                                                                        |                                                       |
| depone mode     beloe Secondare      proto DIDENTTÉ <td< td=""><td>C</td><td></td><td>6</td><td></td><td></td><td></td><td></td><td></td><td></td><td></td><td></td></td<>                                                                                                    | C                                                                                                    |                                                                                                    | 6                                                                                                    |                                                                                                    |                                                                                                    |                                                                                                    |                                                                               |                                                                                                    |                                                                                    |                                                                                        |                                                       |
| Image: State and State and State an                  | liinkaan aankila                                                                                                    |                                                                                                    |                                                                                                    |                                                                                                    |                                                                                                    |                                                                                                    |                                                                               |                                                                                                    |                                                                                    |                                                                                        |                                                       |
| PHOTO DIDENTITÉ                                                                                                    | elephone mobile                                                                                                    |                                                                                                    | Mobile Secondaire                                                                                                    |                                                                                                    |                                                                                                    |                                                                                                    |                                                                               |                                                                                                    |                                                                                    |                                                                                        |                                                       |
| PHOTO DIDENTIÉ                                                                                                    |                                                                                                    |                                                                                                    | Mobile Secondaire                                                                                                    |                                                                                                    |                                                                                                    |                                                                                                    |                                                                               |                                                                                                    |                                                                                    |                                                                                        |                                                       |
| Photo DIDENTIÉ     Image: Joeg, prg, gif, drop       Format pris en charge: Joeg, prg, gif, drop     Image: Joeg, prg, gif, drop       Taille maximum: 8Mo     Adresse Ernal •                                                                                                    |                                                                                                    |                                                                                                    | Mobile Secondaire                                                                                                    |                                                                                                    |                                                                                                    |                                                                                                    |                                                                               |                                                                                                    |                                                                                    |                                                                                        |                                                       |
| Commany prices on charge : joeg, prig, prif, brop     Nom ·     Nom ·     Pricom ·       Taile maximum: 8Mo     Nom ·     Nom ·     Nom ·                                                                                                    |                                                                                                    |                                                                                                    | Mobile Secondaire                                                                                                    |                                                                                                    |                                                                                                    |                                                                                                    |                                                                               |                                                                                                    |                                                                                    |                                                                                        |                                                       |
| Cormat pris en charge : [peg, prg, gif, brip<br>Taille maximum : 8Mo       Adresse Ernal *         Cormat pris en charge : [peg, prg, gif, brip<br>Taille maximum : 8Mo       Adresse Ernal *                                                                                                    | PHOTO DIDENTITÉ                                                                                                    |                                                                                                    | Mobile Secondaire                                                                                                    |                                                                                                    |                                                                                                    | 1. RESPONSABLE LÉGAL                                                                                                    |                                                                               |                                                                                                    |                                                                                    |                                                                                        |                                                       |
| Taille maximum: 8Mo                                                                                                    | PHOTO DIDENTITÉ                                                                                                    |                                                                                                    | Mobile Secondaire                                                                                                    |                                                                                                    |                                                                                                    | RESPONSABLE LÉGAL<br>Nom -                                                                                                    |                                                                               |                                                                                                    |                                                                                    |                                                                                        |                                                       |
|                                                                                                    | Photo Dipentitž                                                                                                    | a, aif, bmp                                                                                                    | Mobile Secondaire                                                                                                    |                                                                                                    |                                                                                                    | ▲ RESPONSABLE LÉGAL<br>Nom •                                                                                                    |                                                                               |                                                                                                    |                                                                                    |                                                                                        |                                                       |
|                                                                                                    | PHOTO DIDENTITÉ<br>Format pris en charge : jpeg, pr<br>Taille maximum : 8Mo                                                                                                    | g, gif, bmp                                                                                                    | Mobile Secondaire                                                                                                    | 2                                                                                                    |                                                                                                    | RESPONSABLE LÉGAL Nom * Téléphone •                                                                                                    |                                                                               |                                                                                                    |                                                                                    |                                                                                        |                                                       |
|                                                                                                    | PHOTO DIDENTITÉ Format pris en charge: joeg pr Taille maximum: 8Mo                                                                                                    | g, gif, bmp                                                                                                    | Mobile Secondare                                                                                                    |                                                                                                    |                                                                                                    | RESPONSABLE LÉGAL Nom *  Téléphone *                                                                                                    |                                                                               |                                                                                                    |                                                                                    |                                                                                        |                                                       |
|                                                                                                    | PHOTO DIDENTITÉ  Format pris en charge ; joeg pr Taille maximum ; 6Mo                                                                                                    | g, gif, bmp                                                                                                    | Mobile Secondare                                                                                                    |                                                                                                    |                                                                                                    | RESPONSABLE LÉGAL Nom  Téléphone  C                                                                                                    |                                                                               |                                                                                                    |                                                                                    |                                                                                        |                                                       |
|                                                                                                    | PHOTO DIDENTITÉ  Format pris en charge ; jneg, pri Taille maximum : 8Mo  Conditions Légales et commerciales                                                                                                    | g, gif, bmp                                                                                                    | Mobile Secondaire                                                                                                    |                                                                                                    |                                                                                                    | RESPONSABLE LÉGAL Nom * Téléphone *                                                                                                    |                                                                               |                                                                                                    | Prénom *                                                                           |                                                                                        |                                                       |
| Droit à l'image : Je soussigné, CLUB FICTE DE TEST, responsable de la structure, reconnait que l'achérent pour lequel j'effectue la saisie m'autorise à insérer sa photo d'identité aur sa licence et qu'il autorise la fédération à exploiter routes les photos et vidéos prises dans le cadre des activités fédérales our des actions publicitaires ou promotionnelles.                                                                                                    | PHOTO DIDENTITÉ  Format pris en charge : joeg pri Taille maximum : 8Mo  CONDITIONS LÉGALES ET COMMERCIALES  Torit à l'image : Je soussigné, CLUB FICITE                                                                                                    | g, pif, bmp<br>(concher yauf acce<br>DE TEST, response                                                                                                    | Mobile Secondaire                                                                                                    | 2<br>ue fasheem pour lequel (effectue la saisie mituu                                                                                                    | torise à insérer sa photo d'identi                                                                                                    | responsance Léonu Norn   Norn   Téléphone                                                                                                    | L.                                                                            | uter touse les photos et vid                                                                          | Prénom * Prénom * Adresse E-mail *                                                 | . fédérales pour des actions publicitair                                               | es ou promotionnelles.                                |
| Ordential Contractor (Communication) (CLIDE FIGHTE DE ET responsable de la structure, recomminit que l'adhérent pour lequel (effecture la sasise m'autorise à insérer sa photo didentité sur sa licence et qu'il autorise la fédération à exploiter toures les photos et vidéos prises dans le cadre des activités fédérales pour des actions publicitaires ou promotionnelles.<br>Certe autorisation et connecter pour le territorie français autoritation de la capazition de mon image. Le reconnais avoir informé fathérent qu'il disposait d'un d'oit discès, de modification, que rectification et de suppression des données qui le concerne (art. 34 de la loi "Informatique et Uibertés"), soit par son espace personnel, soit er<br>contactant directement la FEDERATION FRANCAISE DE ROLLER ET SKATEBOARD. J'atteste également que l'adhérent a pris connaissance de la réglementation fédérale et s'engage à la respecter. Cocher la case pour confirmer oe choix.                                                                                                    |                                                                                                    | g, pif, bmp<br>i (cocher vaut acce<br>DE TEST, responsa<br>DE TEST, responsa<br>DE TEST, responsa                                                             | Mobile Secondaire                                                                                                    | ue l'adhérent pour lequel j'effectue la saisie miaut<br>e la captation de mon image. Le reconnais avoir<br>génernt que l'affortent a pirs connoissance de                                                 | torise à insérer sa photo d'identi<br>informe l'adréent qu'il disposat                                                                            | RESPONSABLE LÉGAL Nom       Nom       Träkęhone       teur sa licence et qu'il autorise la féd d'un droit d'accès, de modification, di      d'un droit d'accès, de modification, de                                                                                                    | L<br>Sération à explo                                                         | siter toutes les photos et vidi                                                                       | Piénom *<br>Adresse Ernail *<br>@<br>                                              | s fédérales pour des actions publicitairs<br>Informatique et Libertés "), soit par soi | es ou promotionnelles.<br>n espece personnel, sont en |
| Droit à l'image : Le sousaigné, CLUB FICTE DETEST, responsé au le durée de la structure, reconnait que l'adhérent pour lequel (effectue la saisie m'autorise à insérer sa photo d'identité sur sa licence et qu'il autorise la fédération à exploiter toures les photes et vidéos prises dans le cadre des activités fédérales pour des actions publicitaires ou promotionnelles.<br>Cette autorisant en consente pour le territorie franças et uné duré de lo sans à compter de la captation de mon image. Le reconnaits avoir informé fadhérent qu'il disposait d'un d'oit dacés, de modification, de rectification et de suppression des données qui le concerne (art. 34 de la loi "Informatique et Liberés"), soit par son espace personnel, soit er<br>contractant directement la FEDERATION FRANCAISE DE ROLLER ET SKATEBOARD. J'atteste également que l'adhérent autorise la réglementation fédérale et s'engage à la responter. Concher la case pour confirmer ce choix.<br>] Offres commerciales : Je sousaigné, CLUB FICT States que l'adhérent autorise la FEDERATION FRANCAISE DE ROLLER ET SKATEBOARD à la idresser des offres commerciales. Cocher la case pour confirmer ce choix.                                                                                                    | PHOTO DIDENTITÉ  PHOTO DIDENTITÉ   Comat pris en charge : joeg, pa Taile maximum : Meo  CONDITIONS LÉGALES ET COMMERCIALES  Dotit à l'image : Je soussigné, CLUB FOTT Cente autoristant directement la FEDERATION FR Offres commerciales : Je soussigné, CLUB FOTT  Offres commerciales : Je soussigné, CLUB FOTT  Offres commerciales : Je soussigné, CLUB FOTT  Offres commerciales : Je soussigné, CLUB FOTT | g, gif, ômp<br>6 (cocher vauf acce<br>DE TEST: response<br>NACAISE DE ROLLEL<br>FICITI- DE TEST: at<br>15 (cocher sea) at<br>15 (cocher vauf acce             | Mobile Secondaire                                                                                                    | a latificient pour lequel jaffectue la salate militaria<br>e la capitation de mon image. Je reconnais evoir<br>galement que l'adhieren a pris connaissance de<br>recebention FRANCAISE DE ROLLER ET GKATE | torise à insérer sa photo d'identi<br>inform Escheient qu'il disposal<br>la réglementation fédérale et de<br>BDARD à lui adresser des offres      | responsable Légal Nom      responsable Légal Nom      Téléphone      terres      terres      terr | L<br>Jération à explo<br>te rectification<br>our confirmer<br>onfirmer ce cho | oiter tourse les photos et vid<br>et de suppression des donné<br>de choix.                            | Prénom *                                                                           | s fédérales pour des actions publicitair<br>informatique et Libertés "), soit par sor  | es ou promotionnelles.<br>n espace personnel, soit en |
| Droit à l'image : Le sousaigné, CLUB FICTF DETST, responsé une duité de la structure, recommand que l'adhérent pour lequel (effectue la saisie misutoise à insérer sa photo d'identité sur sa licence et qu'il autoise la fédération à exploiter toures les photes et vidéos prises dans le cadre des activités fédérales pour des actions publicitaires ou promotionnelles.<br>Cette autoisait d'an d'oit d'accès, de modification, de rectification et de la superssion des données qu'il econcerne (art. 34 de la loi "informatique et Libertés"), soit par son espace personnel, soit er<br>contractant directement la FEDERATION FRANCAISE DE ROLLER ET SKATEBOARD. J'attesté également que l'adhérent autoise la réglementation fédérale et singage à la responte. Cocher la case pour confirmer ce choix.<br>Offree commenciales: Le sousaigné, CLUB FICTF DE TEST, stresse que l'adhérent autoise la FEDERATION FRANCAISE DE ROLLER ET SKATEBOARD à lui adresser des offres commenciales. Cocher la case pour confirmer ce choix.                                                                                                    | PHOTO DIDENTITÉ  PHOTO DIDENTITÉ  Format pris en charge ; jneg, pri Talle maxmum : 8Mo  CONDITIONS LÉGALES ET COMMERCIALES  Dreit à limage : Je soussigné, CLUB FIGTIF Cette autostation est consentie pour le ten constatant directement la PEDERATION E, LE Lettre d'informations : Je souhaite m'abont                                                                                                    | g, gif, bmp<br>3 (socher vauf acce<br>DE TEST, responsa<br>Totor fangas et un<br>NICAISE DE TST, are<br>FIGTTE DE TST, are<br>FIGTTE DE TST, are              | Mobile Secondaire  Mobile Secondaire  Mobile Secondaire  Tolicharger one image  tolicharger one image  ptation)  ble due to Dans à compter d  R T SKATEDARD. Jetteste é  este que Tachérent autorise la  édérale.                                                                                                    | re<br>Le Tadhéent pour lequel j effectue la saisie mau<br>e la captation de mon image. Je reconnais avoir<br>galement que Tadhéent a pris connaissance de<br>PEDERATION FRANCAISE DE ROLLER ET SKATE      | torise à insérer sa photo d'identi<br>Informé l'adhérent qu'il disposal<br>la réglementation fédérale et s'es<br>BDGARD à lui adresser des offres | responsance Léone Nom •      Téléphone •      téléphone •      ésur as licence et qu'il autorise la fédé d'un d'ord faccès, de modification, di gage à la resporter. Cocher la case pour do                                                                                                    | Lération à explo<br>te rectification de construction<br>our confirmer ce cho  | siter toutes les photos et vidi<br>et de suppression des donné<br>de c'hoix.                          | os prises dans le cadre des activités                                              | s fédérales pour des actions publicitaire<br>Informatique et Libertés "), soit par soi | es ou promotionnelles.<br>n espace personnel, soit en |
| Order and the concernent of the second and the second and the sec        |                                                                                                    | g, pif, bmp<br>I (concher wauf acce<br>DE TEST, responsa<br>Thorise Fangas et un<br>NACISE DE FRUCTIS DE TEST, at<br>FICTIS DE TEST, at<br>FICTIS DE TEST, at | Mobile Secondaire                                                                                                    | ue fashkent pour lequel jeffectue la saisie misua<br>e la capitation de mon inage. Je recontais seoir<br>galement que Parkieren a pris contaissance de<br>recebention Francoise de Rouller et Skate       | toise à insérer sa photo d'identi<br>informé Tadhéent qu'i disposai<br>la réglementation fédérale et s'es<br>BOARD à lui adresser des offres      | responsable cécau Nom - Nom Téléphone Téléphone                                                                                                    | L<br>tération à exploi<br>le rectification no<br>sour confirmer oc cho        | Diter toutes les photos et vid<br>et de suppression des donné<br>et de suppression des donné<br>cos c | os prises dans le cadre des activités<br>es qui le concerne (art. 34 de la loi " l | nfédéales pour des actions publicitain<br>informatique et Libertés "), soit par sor    | es ou promotionnelles.<br>n espace personnel, soit en |

Si vous avez cliqué sur **«Modifier les coordonnées»**, vous arrivez sur la page de renseignements.

Remplissez tous les champs munis d'une \* et n'oubliez pas de cocher (ou non) les cases en bas de page sur les conditions générales et commerciales avant de passer à la suite.

#### Vous devez ensuite renseigner :

- Le type de licence à savoir non pratiquant, loisir, éducateur sportif, officiel de compétition ou compétition ;
- La ou les disciplines pratiquées par la personne ;
- S'il ne souhaite pas l'Individuelle Accident ;
- Si c'est un encadrant, il faut cocher la case correspondante et renseigner les champs demandés.

| <ul> <li>Image: A start of the start of the start of</li></ul> | <u> </u>                 |                                          | 4                            |
|----------------------------------------------------------------------------------------------------|--------------------------|------------------------------------------|------------------------------|
| Structure et Personne                                                                                                    | Informations du licencié | Choix de la licence                      | Récapitulatif de la commande |
| Age pour licence : 37 ans au 31/12/2021                                                                                                    |                          |                                          |                              |
| CHOIX DE LA LICENCE                                                                                                    |                          | CERTIFICAT MÉDICAL                       |                              |
| Choix du type de licence                                                                                                    |                          | Veuillez selectionner un type de licence |                              |
| CHOIX DES DISCIPLINES                                                                                                    |                          |                                          |                              |
| Veuillez selectionner un type de licence                                                                                                    |                          |                                          |                              |
| INFORMATIONS COMPLÉMENTAIRES                                                                                                    |                          | ♀ HONORABILITÉ                           |                              |
| Assurance I.A : Aveo                                                                                                    |                          | Encadrant Dirigeant                      |                              |
| Pseudo                                                                                                    | Numéro de maillot        |                                          |                              |
|                                                                                                    |                          |                                          |                              |
|                                                                                                    | < Retour                 | Calculer le tarif >                      |                              |

Attention si votre adhérent refuse l'Individuelle Accident, il vous faut envoyer une copie de sa demande de licence sur laquelle il a coché ne pas souhaité l'IA au Service Ressources et Développement.

#### Si votre adhérent demande un surclassement :

Si sa catégorie d'âge est soumise à la possibilité d'un surclassement simple, senior ou senrio féminin, vous aurez une case supplémentaire. Il vous faudra aussi renseigner le certificat médical où est mentionné le surclassement. Pour un surclassement senior ou senoir féminin, vous devrez envoyer le dossier médical au Service Compétitions pour validation par le médecin fédéral.

| CHOIX DE LA LICENCE                  | • CERTIFICAT MÉDICAI                                                       | L DE SURCLASSEMENT                                                                                                    |
|--------------------------------------|----------------------------------------------------------------------------|----------------------------------------------------------------------------------------------------|
| Licence "Compétition"                | Cliquez ici pou                                                            | ir télécharger un certificat médical type                                                                                                    |
| CHOIX DES DISCIPLINES                | Cliquez ici pou                                                            | ir télécharger le questionnaire santé                                                                                                    |
| ARTISTIQUE                           | Nom du médecin                                                             | Date du certificat                                                                                                    |
| Aucun surclassement en "Artistique"  | 💌 ex : Remi Taroni                                                         | JJ/MM/AAAA                                                                                                    |
| COURSE                               | Certificat :                                                               | N*RPPS (Conseil national de l'Ordre des médecins)                                                                                                    |
| Aucun surclassement en "Course"      | Choisir un fichier                                                         | <b>a</b>                                                                                                    |
| ROLLER DERBY<br>ROLLER HOCKEY        | Je soussigné(e) Mme<br>moins d'1 an ou d'un c                              | RABIER Marion, responsable du club, reconnait être en possession du certificat médical de<br>vertificat médical de moins de 3 ans accompagné du résultat de l'auto-questionnaire pour       |
| Roller Hockey : Surclassement en U15 | lequel l'adhérent a répr<br>associé à la saisie en<br>licence compétition. | ondu non à toutes les questions (présent sur le B0) et qu'il correspond bien à l'adhérent<br>cours. Le dit certificat médical doit mentionner la pratique en compétition, s'il s'agit d'une |
| RANDONNÉE<br>RINK HOCKEY             |                                                                            |                                                                                                    |
| Aucun surclassement en "Rink Hockey" | ~                                                                          | Vous devrez automatiquement                                                                                                    |
| SKATEBOARD<br>TROTTINETTE            |                                                                            | renseigner un nouveau certificat<br>dès que vous demandez un<br>surclassement.                                                                                                    |
| ■ INFORMATIONS COMPLÉMENTAIRES       | Y HONORABILITÉ                                                             |                                                                                                    |
|                                      | Encadrant                                                                  | Dirioeant                                                                                                    |

#### **Pour les mineurs :**

Depuis 2021, le Gouvernement a souhaité simplifier l'accès des enfants à un club en remplaçant l'obligation de présenter un certificat médical de non-contreindication à la pratique sportive par une attestation parentale pour délivrer une licence.

En pratique lors de la demande de licence en club de toute personne mineure

Après avoir complété le questionnaire de santé du sportif mineur :

- Toutes les réponses sont négatives > la présentation de l'attestation suffit ;
- Au moins une réponse positive > un certificat médical de non contre-indication à la pratique du ou des sports, daté de moins de six mois au jour de la saisie de la licence devra être produit.

*Le questionnaire complété n'a pas à être présenté, ni communiqué au club*. Il doit être conservé au sein de la sphère familiale. Seulement l'attestation parentale ou le certificat médical doivent être présentés lors de la demande d'adhésion club et de la licence FFRS.

#### L'âge est apprécié à l'âge à la date de la saisie de licence.

| CHOIX DE LA LICENCE                                                                                    | CERTIFICAT MÉDICAL                                                                                                    |
|----------------------------------------------------------------------------------------------------|----------------------------------------------------------------------------------------------------|
| Licence "Compétition"                                                                                  | Cliquez ici pour télécharger un certificat médical type                                                                                                    |
| CHOIX DES DISCIPLINES                                                                                  | L'adhérent(e) est mineur(e) :                                                                                                    |
| ARTISTIQUE                                                                                             | Je certifie que l'adhérent ou son représentant légal a attesté que chacune des rubriques du questionnaire<br>de santé a donné lieu à une réponse négative. |
| Aucun surclassement en "Artistique"                                                                    |                                                                                                    |
| COURSE                                                                                                 | pas répondu au questionnaire de santé, ou a répondu positivement à une des rubriques du questionnaire de santé.                                            |
| Aucun surclassement en "Course"                                                                        |                                                                                                    |
| ROLLER DERBY<br>ROLLER HOCKEY<br>Aucun surclassement en "Roller Hockey"                                |                                                                                                    |
| INDULER FREESTVLE         INMEDIONÁČE         INME HOCKEY         Aucun surclassement en "Rink Hockey" |                                                                                                    |
| SKATEBOARD<br>OESCENTE<br>TROTINETTE                                                                   |                                                                                                    |
|                                                                                                    |                                                                                                    |

Apparait alors un nouveau rectangle avec la synthèse de la licence. Vérifiez que les informations résumées sont bonnes et cliquez sur « Continuer avec cette licence».

Dans le cas contraire, modifier les éléments renseignés plus bas. Et recommencer la démarche : cliquez sur «Calculer le tarif» puis sur «Continuer avec cette licence».

| 5 | Structure et Personne | e Informations du licencié                                                                                                    |                                   | Choix de la licence                    | 4<br>Récapitulatif de la con | nmande |
|---|-----------------------|----------------------------------------------------------------------------------------------------|-----------------------------------|----------------------------------------|------------------------------|--------|
|   |                       | Image: Provide the second state of the second state of | E Margaux + Assurance R.C.        |                                        | 19,26 €<br>0,90 €            |        |
|   | <b>982406</b> - N     | TOTAL DE LA LICENCE                                                                                                    | e tarif Continuer avec cette lice | ence >                                 | 20,16 €                      |        |
|   | Âge pour licence      | : 12 ans au 31/12/2021<br>LICENCE<br>étition"                                                                                                    |                                   | IÉDICAL                                | śdical type                  |        |
|   | E CHOIX DES           |                                                                                                    | E Cliquez                         | rici pour télécharger le questionnaire | e santé                      |        |

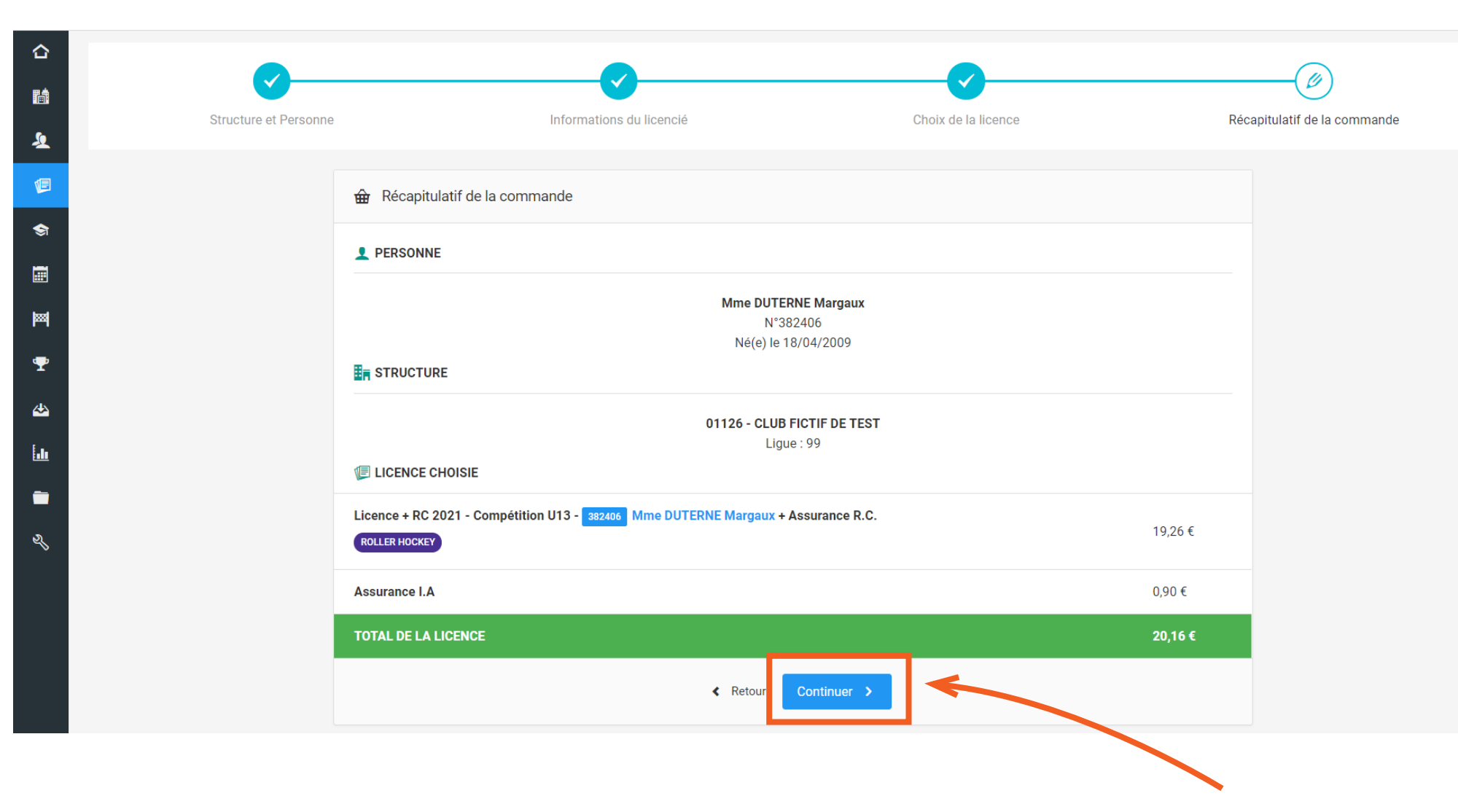

Il ne vous reste plus qu'à finaliser la demande de licence en cliquant sur le bouton «Enregistrer la demande de licence».

| Structure et Personne                          | Informations du licencié                                    | Choix de la licence                            | Récapitulatif de la comi |
|------------------------------------------------|-------------------------------------------------------------|------------------------------------------------|--------------------------|
| tte demande de licence a bien été enregistrée. |                                                             |                                                |                          |
| 🔛 Récapitulatif de l                           | a commande                                                  |                                                |                          |
| PERSONNE                                       |                                                             |                                                |                          |
|                                                | Mme DUT<br>N'<br>Né(e) le                                   | <b>TERNE Margaux</b><br>382406<br>2 18/04/2009 |                          |
|                                                |                                                             |                                                |                          |
|                                                | 01126 - CLU<br>Li                                           | IB FICTIF DE TEST<br>gue : 99                  |                          |
|                                                |                                                             |                                                |                          |
| Licence + RC 2021 - Co<br>ROLLER HOCKEY        | mpétition U13 - 382406 Mme DUTERNE Margaux + Assurance R.C. |                                                | 19,26 €                  |
| Assurance I.A                                  |                                                             |                                                | 0,90 €                   |
| TOTAL DE LA LICENCE                            |                                                             |                                                | 20,16 €                  |
|                                                |                                                             |                                                |                          |

Votre demande de licence a été enregistrée. Si vous êtes en commande à l'acte :

La licence est en attente de paiement. Cliquez sur le bouton « *Régler la commande*». Vous aurez alors le choix de payer par CB ou par virement. La licence sera active lorsque le paiement sera validé. C'est automatique par CB et cela demande une validation fédérale pour les virements.

Votre demande de licence a été enregistrée. Vous avez alors plusieurs possibilités :

Saisir une nouvelle licence Saisir un autre profil de licence pour la même personne Aller sur la fiche du licencié Aller sur la fiche de votre structure